Accessing Hospital's Detailed View

1. Login to EMResource

## EMResource ~ Login (juvare.com)

2. Locate your Hospital's name in the "Region 11 – Chicago Hospitals" column, click on the name of your hospital

| 5 | Saint Bernard Hospital 🔚                   |  |  |  |  |
|---|--------------------------------------------|--|--|--|--|
| 9 | South Shore Hospital 🔚                     |  |  |  |  |
| 嘛 | Thorek Memorial Hospital 🔚                 |  |  |  |  |
| 9 | Thorek Memorial Hospital - Andersonville 🚘 |  |  |  |  |
| 1 | Training Hospital 🔚                        |  |  |  |  |
| 9 | UI Health 🔚                                |  |  |  |  |
| 1 | University of Chicago Medical Center 🔚     |  |  |  |  |
| 9 | Weiss Memorial Hospital 🔚                  |  |  |  |  |

3. It will take you to the hospital's Detail View. Here you can see the hospitals contacts, HAvBED data, Facility Status, and affiliated Users.

| Climpth.lepeth.dl. 4                                                                                                    | C rationers big fante    | a (+) |                                                                                                    |                                    |                           | - 0                                                                                                    |
|----------------------------------------------------------------------------------------------------|--------------------------|-------|----------------------------------------------------------------------------------------------------|------------------------------------|---------------------------|----------------------------------------------------------------------------------------------------|
|                                                                                                    | * * 0 * 0 *              |       |                                                                                                    |                                    |                           |                                                                                                    |
| E MINI                                                                                                    | EMResource               |       | KS 211 CS 205                                                                                                   |                                    |                           | Q. O D Restor Federate 2014                                                                                                    |
| (Insulation)) Section                                                                                                    | Ser Report Default One B | Hum 1 |                                                                                                    |                                    |                           | CA 1014                                                                                                    |
|                                                                                                    |                          |       | Sa Dale Har                                                                                                    | NED Garry                          |                           |                                                                                                    |
| #1999 _                                                                                                    |                          |       |                                                                                                    |                                    |                           | B first @ Contractor 27 Seturb. @ Inter                                                                                                    |
| Training Hospital 🖌 🗰                                                                                                    |                          |       |                                                                                                    |                                    |                           | a bat in the                                                                                                    |
|                                                                                                    |                          |       |                                                                                                    |                                    |                           | Q lage and filling disclose and an and                                                                                                    |
| Altern (Kouga, 19<br>Could) Cas<br>Internetistic Caston<br>Defension Altern<br>Network (Caston<br>Network (Caston<br>Network (Caston)                                                                                                    |                          |       |                                                                                                    |                                    |                           |                                                                                                    |
| Over Human Print Prints                                                                                                    | Concept a                |       | and the state of the state of the state of the state of the state of the state of the state of the state of the | House All 10 Roamen                |                           |                                                                                                    |
| The Designment Place                                                                                                    | -                        |       |                                                                                                    | Bed doub Adult 121 Haughton        | -                         |                                                                                                    |
| Clarif bloomy Officer Here                                                                                                    | 1811                     |       |                                                                                                    | Red dyall Adult Heat Tary Reg?bee  | a.)                       |                                                                                                    |
| Chief Issuing (With Plane                                                                                                    |                          |       |                                                                                                    | and deal III begine                | *                         |                                                                                                    |
| Carlos and happen that                                                                                                    |                          |       |                                                                                                    | and south Particular Conception    | +                         |                                                                                                    |
| Careaud Steller Proce                                                                                                    |                          |       |                                                                                                    | And South Peris Readers' Interfere |                           |                                                                                                    |
| C3 Accord of Second Second                                                                                                    |                          |       |                                                                                                    | Bod Assessmenty Adult (1)          | 1. Contract (1. Contract) |                                                                                                    |
| The Associated Strength Printer                                                                                                    |                          |       |                                                                                                    | Book Association (Second           | -                         |                                                                                                    |
| Contraction in contraction of the local division of the local division of the local divi | 10                       |       |                                                                                                    | and a second second second         |                           |                                                                                                    |
| Children in the second                                                                                                    |                          |       |                                                                                                    | and designed and they be           |                           |                                                                                                    |
| or the party of                                                                                                    |                          |       |                                                                                                    |                                    |                           |                                                                                                    |
| 73 Manual Hotel                                                                                                    | 12                       |       |                                                                                                    | Part of the local data             |                           |                                                                                                    |
| Ci Managari Pantos                                                                                                    |                          |       |                                                                                                    | And Assessed in Char               |                           |                                                                                                    |
| All the Road Division Ramon                                                                                                    | -                        |       |                                                                                                    | Bed Applicative Perds              | 2                         |                                                                                                    |
| Cil Haded Dearby Prices                                                                                                    | -                        |       |                                                                                                    | Bart Avanability POL               | -                         |                                                                                                    |
| The second second second second second second second second second second second second second second second s                                                                                                    |                          |       |                                                                                                    | CINCLE STORE                       |                           | Contraction of the local division of the local division of the loc |

| · Chings (L August 12 - 28 | a                  | a a                        |                             |                                         |                                                                                                    |                  | - 0 >                              |  |
|----------------------------|--------------------|----------------------------|-----------------------------|-----------------------------------------|----------------------------------------------------------------------------------------------------|------------------|------------------------------------|--|
|                            | alampire in Auto   | - Marine Martin California | p. DdFiAC.idWiseemaphine.4D | 10                                      |                                                                                                    |                  | * * * * * * * *                    |  |
| E MAN JUVA                 | R.E. EMResource    | Ý.                         | KS 213 KS 285               |                                         |                                                                                                    |                  | Q                                  |  |
| A Change (L. Report CO.)   | e tim - v faperite | Sof Personal C             | and the second data         |                                         | _                                                                                                    | _                | A MA                               |  |
|                            |                    |                            |                             | a Bally MARHD Gerry                     |                                                                                                    |                  |                                    |  |
| Transmission 1             |                    |                            |                             |                                         |                                                                                                    |                  | Street & Company & Street & Street |  |
| Det internation            | - 2844             | Connect                    | (all lands                  | a                                       | mer:                                                                                                    | and a second lit | Locium                             |  |
| Statt Manager Phone        | -                  |                            |                             | Tell faith faith 1                      | Table .                                                                                                    | Second 1         | C. Last Materia C                  |  |
|                            |                    |                            |                             | HERE CARDIN                             | -                                                                                                    |                  |                                    |  |
|                            |                    |                            |                             | 0712                                    | 10 C                                                                                                    |                  |                                    |  |
|                            |                    |                            |                             | MEDICEO                                 | THE - Secure                                                                                                    |                  | 0434340828                         |  |
|                            |                    |                            |                             | Hospital Station                        | 1011                                                                                                    | himming .        | 54 May 39.10*                      |  |
|                            |                    |                            |                             | Partnahe Land                           | -                                                                                                    |                  |                                    |  |
|                            |                    |                            |                             | COURSE CANCER .                         |                                                                                                    |                  |                                    |  |
|                            |                    |                            |                             | Trauma                                  | New                                                                                                    |                  | 38 Apr 10:00                       |  |
|                            |                    |                            |                             | These Connect                           | 1977                                                                                                    |                  | 1111111111                         |  |
|                            |                    |                            |                             | Pada cares                              | Res .                                                                                                    |                  | 26 Apr 10.00                       |  |
|                            |                    |                            |                             | Cold Shown John                         | Tank of the local division of the local division of the local divi |                  | 25.40                              |  |
|                            |                    |                            |                             | La La                                   | -                                                                                                    |                  |                                    |  |
|                            |                    |                            |                             | E faithfreema                           | Rea.                                                                                                    | Distant (        | Cartaine .                         |  |
|                            |                    |                            |                             | Libert Learning Decement                | No.                                                                                                    |                  | 28 Av 1821                         |  |
|                            |                    |                            |                             | Manual Root of Colorada Visionia        | Read .                                                                                                    |                  | 35.40.05.27                        |  |
|                            |                    |                            |                             | Permittent                              | Color I                                                                                                    | Connect          | clarit fastance                    |  |
|                            |                    |                            |                             | Prevery 28-16 Plantacty Collect Name    | 1.00                                                                                                    |                  |                                    |  |
|                            |                    |                            |                             | Printery 24 24 Permany Control Hamber   | 846-866-1916                                                                                                    |                  | 36 Apr 19 37                       |  |
|                            |                    |                            |                             | Becoming 24 Addressing Dated have       | C. New York                                                                                                    |                  | 36 Apr 19 37                       |  |
|                            |                    |                            |                             | Descenden (s. he Planman) (select lives | 999-899-1212                                                                                                    |                  | 04 Weg (9 28                       |  |
| Users                      |                    |                            |                             |                                         |                                                                                                    |                  |                                    |  |
| E here-                    |                    | Carvelin                   |                             | Para And                                | 1                                                                                                    |                  |                                    |  |
| Cores infra-               |                    | Jointy .                   |                             | 2.00                                    | CONFIGURATION .                                                                                                    |                  |                                    |  |
| Carine Tarring             |                    |                            |                             | period period                           | Decempentation.                                                                                                    |                  |                                    |  |